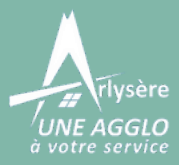

Tutoriel

ESPACE AQUATIQUE ATLANTIS Réserver et payer ses séances en ligne

<u>Attention</u>: Si vous êtes titulaire d'une carte, <u>assurez vous d'avoir suivi le</u> <u>tutoriel</u> **"S'inscrire et enregistrer sa nouvelle carte"** pour que vos réservations soient à 0,00€

Une fois que vous êtes connecté sur le site

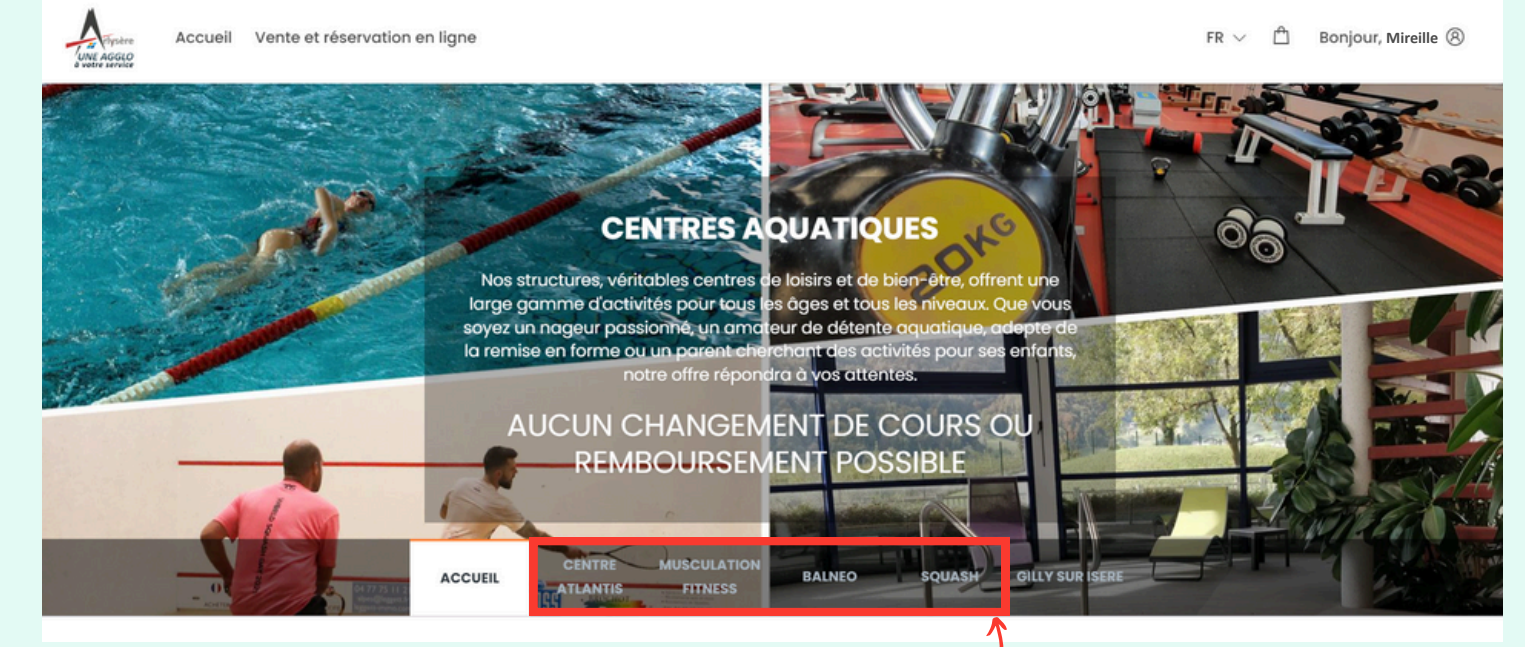

Sélectionnez l'activité de votre choix/

Pour notre exemple, nous sélectionnerons "Balnéo"

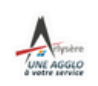

Accueil Vente et réservation en ligne

FR  $\lor$  🖞 Bonjour Mireille 🛞

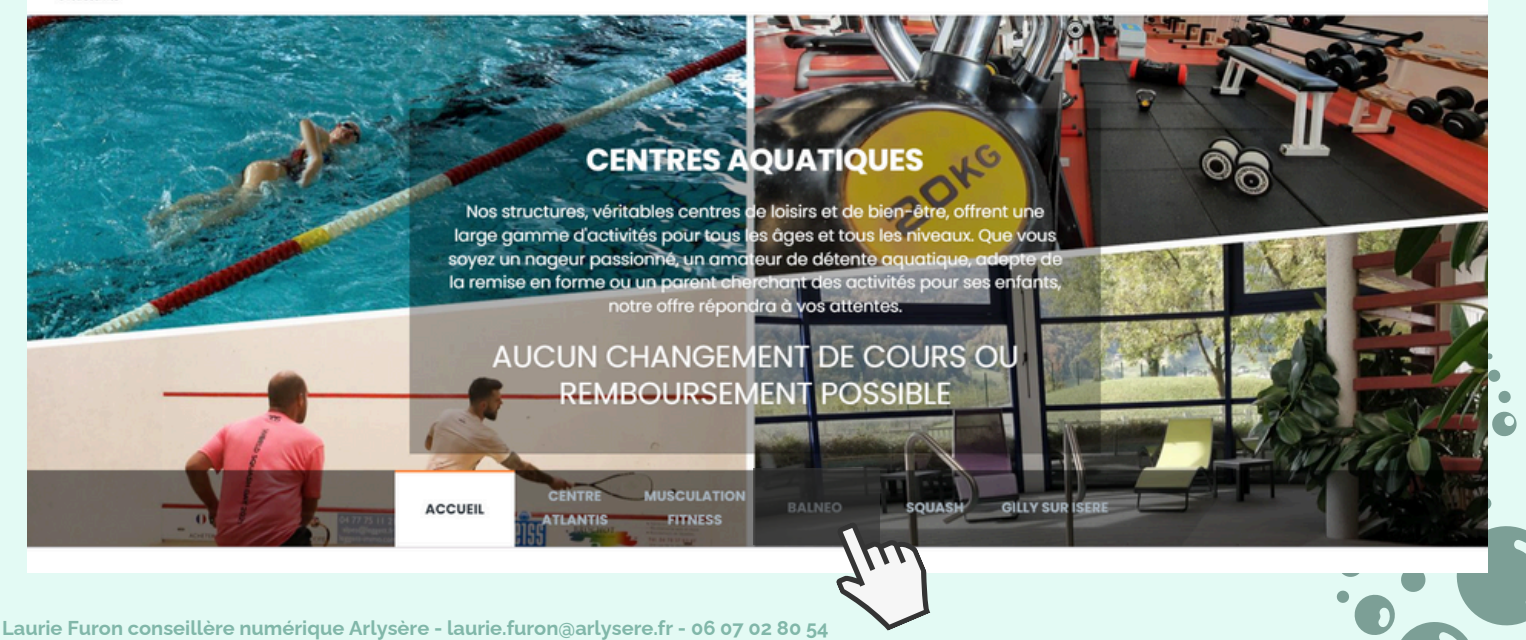

Cliquez de nouveau sur **"Balneo"** (le processus est le même pour toutes les activités proposées)

3

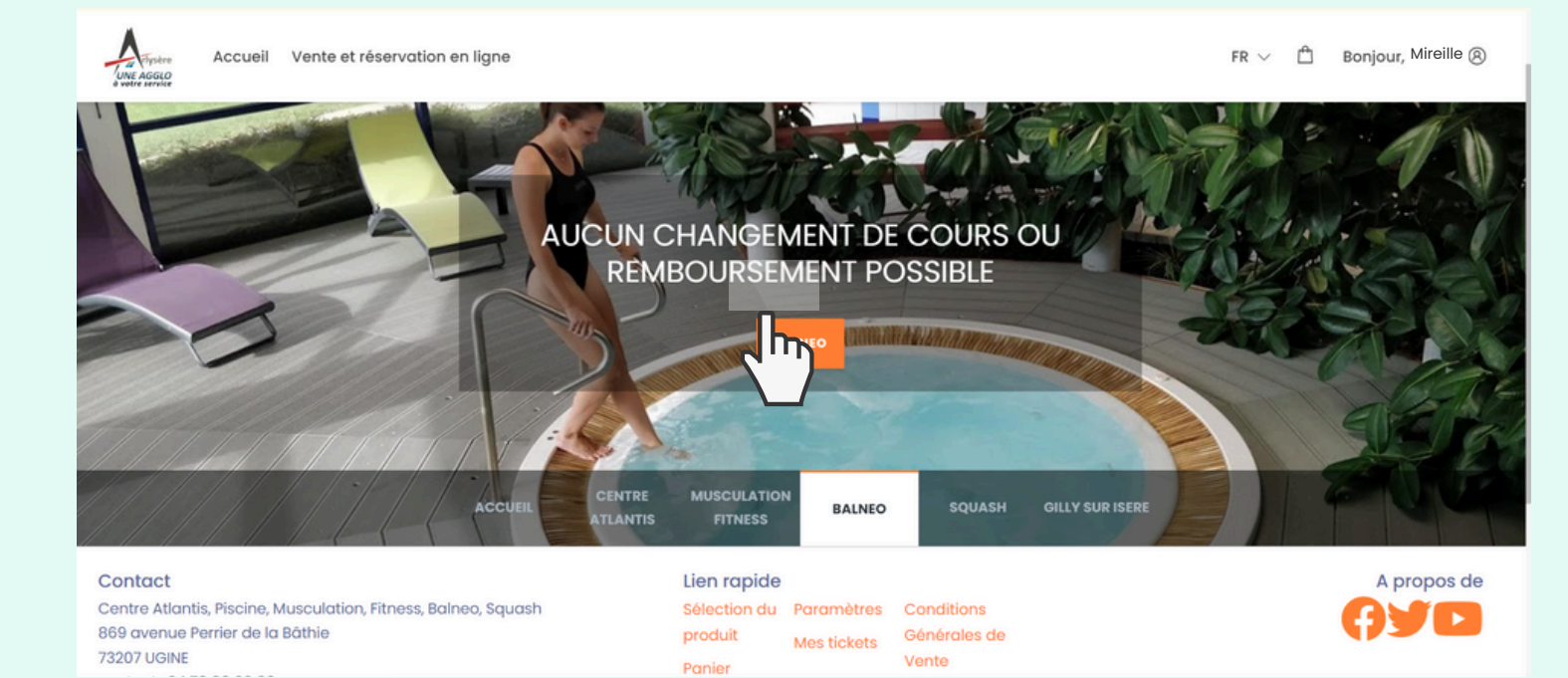

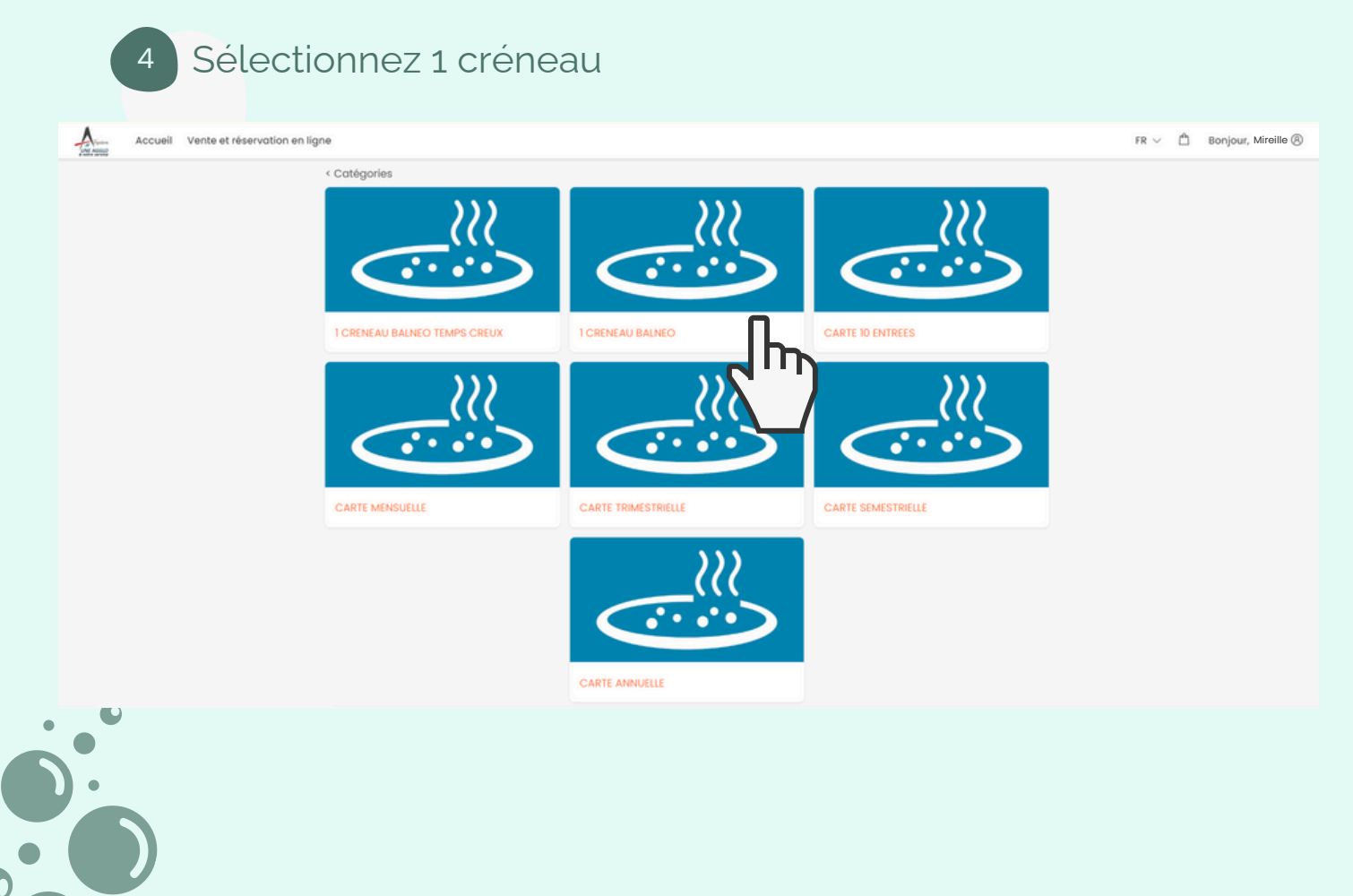

5

Dans colonne "quantité", vous indiquez <u>le nombre de personne(s)</u> qui souhaite(nt) réserver l'activité et non le nombre de jour réservations.

(par exemple vous indiquez 2 dans la colonne quantité, cela correspond à 2 entrées pour la même séance)

| UNE AGGLO | Accueil Vente et réservation en ligne |                                                       | FR 🗸 🛱          | Bonjour, Mireille 🛞 |
|-----------|---------------------------------------|-------------------------------------------------------|-----------------|---------------------|
|           | ••••                                  | Sélectionner la quantité<br>TYPE<br>BALNEO<br>Annuler | QUANTITÉ<br>1 + |                     |

Sélectionnez le mois souhaité pour votre réservation

| A | Spère Accueil Vente et ré | servation en ligne         |                        |              |                    |                    | FR 🗸 🖞 Bonjour, Mireille (8)                                                                                                    |
|---|---------------------------|----------------------------|------------------------|--------------|--------------------|--------------------|----------------------------------------------------------------------------------------------------|
|   | Choisissez la date soul   | haitée de votre réservatio | n ou de votre abonneme | nt           |                    | 1 CRENEAU BAL      | $\begin{array}{c c} \text{vec} & \text{octobre 2024} & \leftarrow & \rightarrow \\ \hline 2024 & & & & \\ \hline & & & & \\ \hline & & & & \\ \hline & & & &$ |
|   | LUN.                      | MAR.                       | MER.                   | JEU.         | VEN.               | janv. févr.        | mars avril 1                                                                                                    |
|   | 30                        | 01                         | 02                     | 03           | 04                 | 05 mai juin        | juli. août                                                                                                    |
|   | 07                        | 08                         | 09                     | 10           | Π                  | 12                 | Atra                                                                                                    |
|   | 14                        | 15                         | 16                     | EUR<br>12,50 | 18<br>EUR<br>12,50 | 19<br>EUR<br>12,50 | 20<br>EUR<br>12,50                                                                                                    |
|   | 21                        | 22                         | 23                     | 24           | 25                 | 26                 | 27                                                                                                    |
|   | EUR<br>12,50              | EUR<br>12,50               | EUR<br>12,50           | EUR<br>12,50 | EUR<br>12,50       | EUR<br>12,50       | EUR<br>12,50                                                                                                    |
|   | 28                        | 29                         | 30                     | 31           | 01                 | 02                 | 03                                                                                                    |
|   | EUR<br>12,50              | EUR<br>12,50               | EUR<br>12,50           | EUR<br>12,50 |                    |                    |                                                                                                    |

1 Sélectionnez une date disponible

- 2 Sélectionnez un horaire
- 3 Cliquez sur "AJOUTER AU PANIER"

| noisissez la dat | te souhaitée de v | otre réservation ou o | de votre abonnem | ent          | 1 CRENEAU BALNEO | octobre 2024 $\leftarrow \rightarrow$ | 1 CRENEAU BALI<br>Sélectionner un c | NEO<br>réneau h | oraire      |              |
|------------------|-------------------|-----------------------|------------------|--------------|------------------|---------------------------------------|-------------------------------------|-----------------|-------------|--------------|
| LUN.             | MAR.              | MER.                  | JEU.             | VEN.         | SAM.             | DIM.                                  | BALNEO                              | 15:0            | 0           | ~            |
| 0                | 01                | 02                    | 03               | 04           | 05               | 06                                    | 12h00                               | 16              | place dispo | nible        |
|                  |                   |                       |                  |              |                  |                                       | 13h30                               | 16              | place dispo | nible        |
| 7                | 08                | 09                    | 10               | п            | 12               | 13                                    | 15h00                               | 16              | place dispo | nible        |
|                  |                   |                       |                  |              |                  |                                       | 16h30                               | 16              | place dispo | nible        |
| 4                | 15                | 16                    | Ū                | 18           | 19               | 20                                    | 18h00                               | 16              | place dispo | nible        |
|                  |                   |                       | EUR<br>12,50     | EUR<br>12,50 | EUR<br>12,50     | EUR<br>12,50                          | Catégorie de<br>personnes           | Prix            | Montant     | Total        |
| 1                | 22                | 23                    | 24/10            | 25           | 26               | 27                                    | BALNEO                              | EUR             | 1           | EUR          |
| JR<br>50         | EUR<br>12,50      | EUR<br>12,50          | EUR<br>12,50     | EUR<br>12,50 | EUR<br>12,50     | EUR<br>12,50                          |                                     | 12,50           |             | 12,50        |
| 8                | 29                | 30                    | 31 2             | ì            | 02               | 03                                    | Total, TVA Incl.                    |                 | 1           | EUR<br>12,50 |
| JR<br>50         | EUR<br>12,50      | EUR<br>12,50          | EUR<br>12,50     |              |                  |                                       |                                     |                 | _           | _            |

<sup>8</sup> Cliquez sur "CONTINUER LES ACHATS" pour ajouter d'autres dates, pour la même activité ou bien une activité différente (étapes 3 à 10)

Cliquez "VERS LE PANIER" pour régler vos achats ou valider vos réservations (étape 11 et suivantes).

|  | MER.     |                                   |                  |      |         | ~     |
|--|----------|-----------------------------------|------------------|------|---------|-------|
|  | 28       | $\checkmark$                      |                  | Prix | Montant | Total |
|  |          | L'article a été ajouté au panier. |                  |      |         |       |
|  | Epuisé l | Vers le panier                    | Total, TVA Incl. |      |         |       |
|  |          | (hm                               |                  |      |         |       |
|  |          | tue<br>10.00 Epuisé I Epuisé I    |                  |      |         |       |
|  |          | 19                                |                  |      |         |       |
|  |          |                                   |                  |      |         |       |

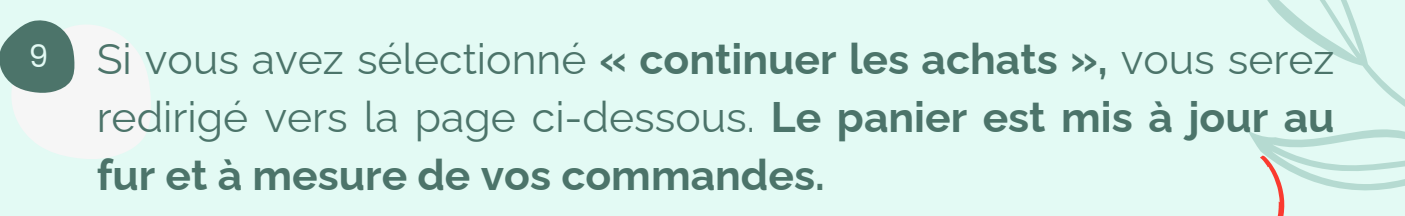

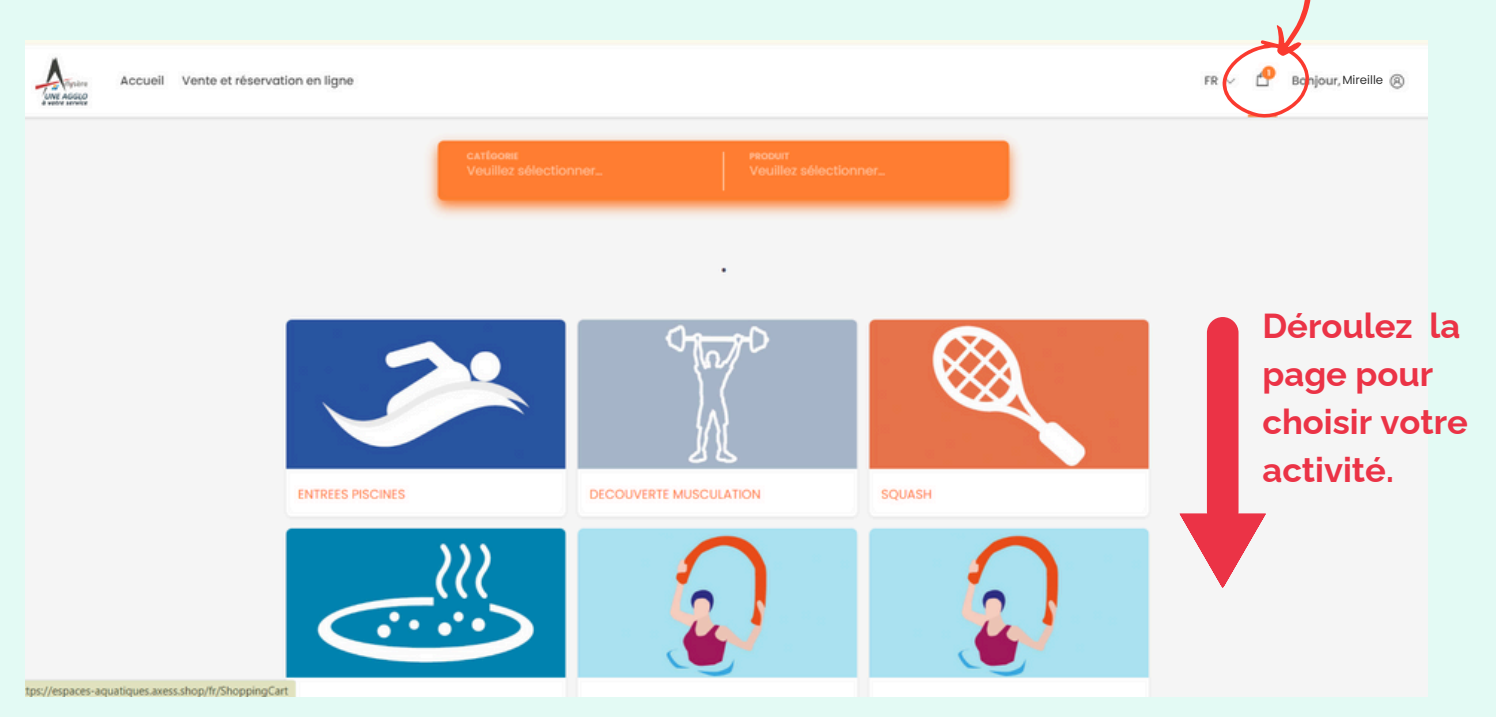

10

**Sélectionnez** soit la même activité si vous souhaitez plusieurs dates de réservation ou bien une autre activité (suivre de nouveau les étapes 3 à 8).

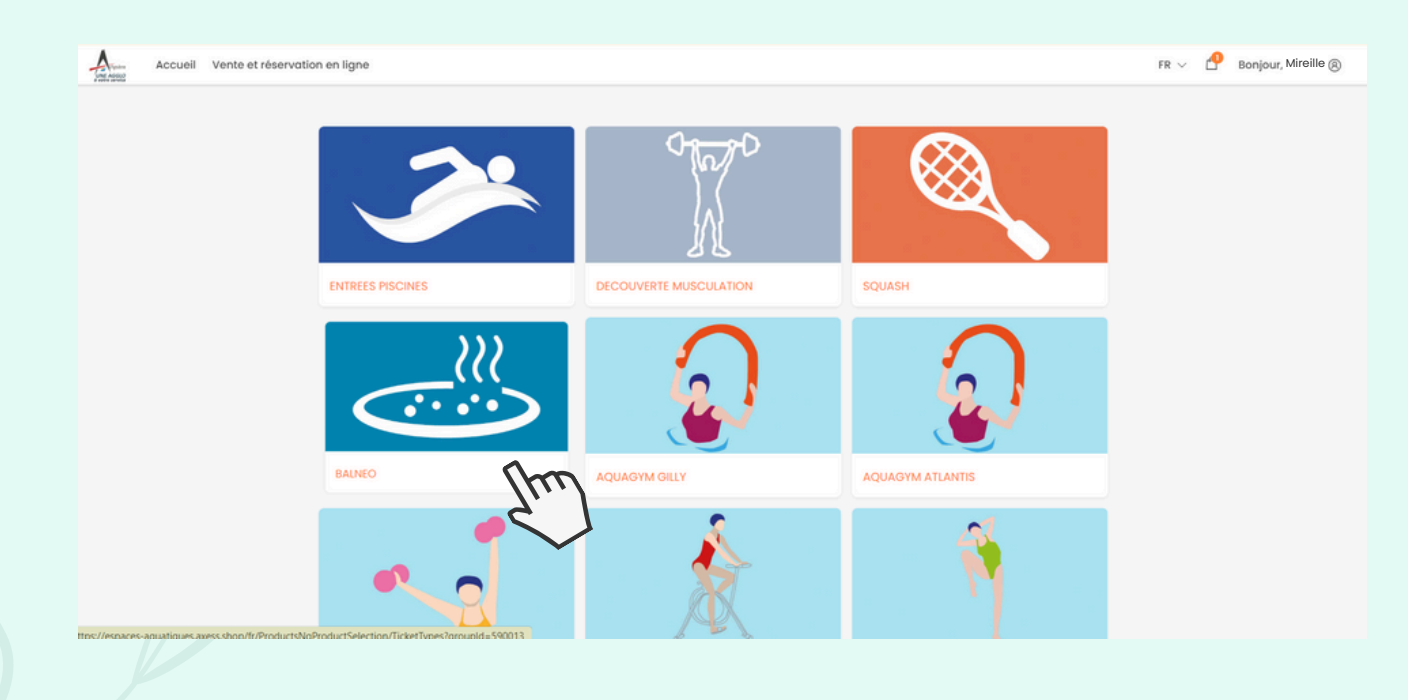

Une fois vos réservations et vos achats terminés, cliquez sur "VERS LE PANIER"

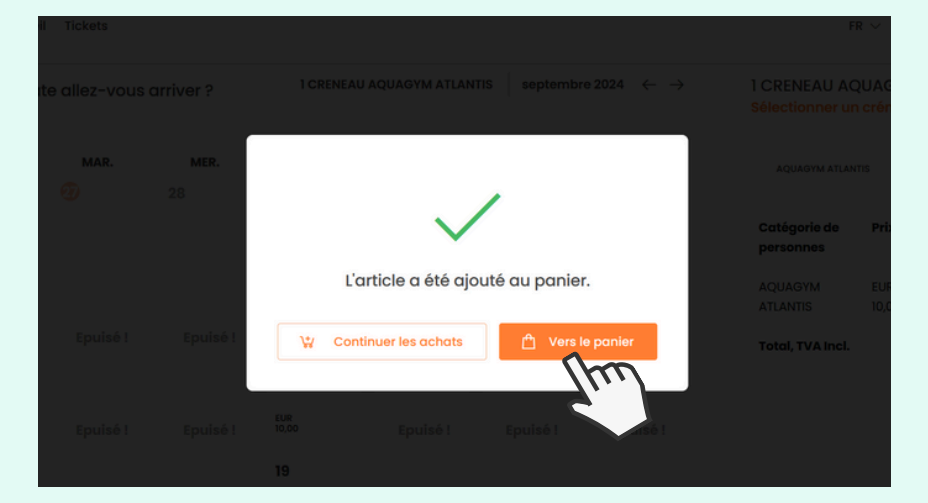

Ou bien, cliquez sur le panier en haut à droite de votre écran FR ~ Bonjour, Mireille (8)

<sup>12</sup> Vous retrouvez dans le panier tous les détails de vos réservations (date, heure, prix etc...)

Important : Vous disposez de 20 minutes pour finaliser le paiement sans quoi votre réservation est annulée

| Accueil Vente et ré | servation en ligne                                                 |                                                                                                    | F                     | R 🗸 🔥 Bonjour, Mireille 🛞                             |
|---------------------|--------------------------------------------------------------------|----------------------------------------------------------------------------------------------------|-----------------------|-------------------------------------------------------|
|                     | Vente et réservation en ligne                                      |                                                                                                    | SOUS-TOTAL: EUR 12,50 |                                                       |
|                     | CRENEAU BALNEO<br>BAINEO                                           | Constraint of the set of the set | EUR 12,50             | La petite corbeille<br>vous permet de<br>supprimer de |
|                     | Mirelile Durand (Connecté)                                         | choisir le détenteur<br>du ticket                                                                                                    | Total: EUR 12,50      | article que vous<br>auriez sélectionne<br>par erreur. |
|                     | Saisir un code promo * Les remises liées aux codes promo paiement. | Appliquer<br>tionnels sont appliquées lors du                                                                                                    |                       |                                                       |

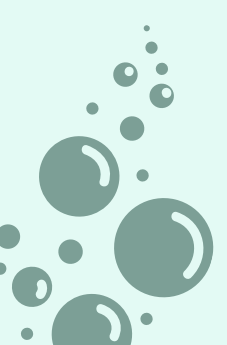

Si votre **profil** a été enregistré correctement (1), lorsque vous sélectionnez le détenteur (2), Les informations sont reprises automatiquement.

Une fois vos achats terminés, cliquez sur "PROCÉDER AU PAIEMENT" en bas de la page.

|         |         |                      |                                         |                                                        | (1)                        |
|---------|---------|----------------------|-----------------------------------------|--------------------------------------------------------|----------------------------|
| A       | Accueil | Vente et réservation | n en ligne                              |                                                        | FR 🗸 💾 Bonjour, Mireille 👰 |
| 1001000 |         |                      |                                         | BALNEO Heure de debut                                  |                            |
|         |         |                      | )))                                     | 24/10/2024 - 15h00                                     |                            |
|         |         |                      |                                         | La réservation de cet article se termine dans 0:19:49. |                            |
|         |         |                      | $\langle \cdot \cdot \cdot \rangle$     | Prénom (MAJUSCULE)                                     |                            |
|         |         |                      |                                         | Mireille                                               |                            |
|         |         |                      |                                         | Nom (MAJUSCULE)                                        |                            |
|         |         |                      | Validité: 24/10/2024                    | Durand                                                 |                            |
|         |         |                      | Détenteur du licket                     | Date de naissance                                      |                            |
|         |         | (Z)                  | Mireille Durand (Connecté)              | 26/09/1955                                             |                            |
|         |         | $\subseteq$          |                                         |                                                        |                            |
|         |         |                      |                                         | Modifier 💼                                             |                            |
|         |         |                      |                                         |                                                        |                            |
|         |         |                      |                                         |                                                        |                            |
|         |         |                      |                                         |                                                        |                            |
|         |         |                      |                                         | Total: SUP 12 50                                       |                            |
|         |         |                      |                                         | 10tdi. E0K 12,00                                       |                            |
|         |         |                      |                                         |                                                        |                            |
|         |         | 5                    | saisir un code promo                    | Appliquer                                              |                            |
|         |         |                      | Les remises liées aux codes promotionne | Is sont appliquées lors du                             |                            |
|         |         | po                   | aiement.                                |                                                        |                            |
|         |         |                      |                                         |                                                        |                            |
|         |         |                      | Continuer les achats                    | Procéder au paiement                                   |                            |
|         |         |                      |                                         | Ihm                                                    |                            |
|         |         |                      |                                         | 2, 1                                                   |                            |
|         |         |                      |                                         |                                                        |                            |

Un récapitulatif de votre panier avant paiement vous est proposé. Cochez bien la case **"J'ACCEPTE LES CONDITIONS..."** puis cliquez sur **"CONTINUER"** 

<u>Attention</u> : Une fois le paiement validé, plus aucun changement ou remboursement sera possible.

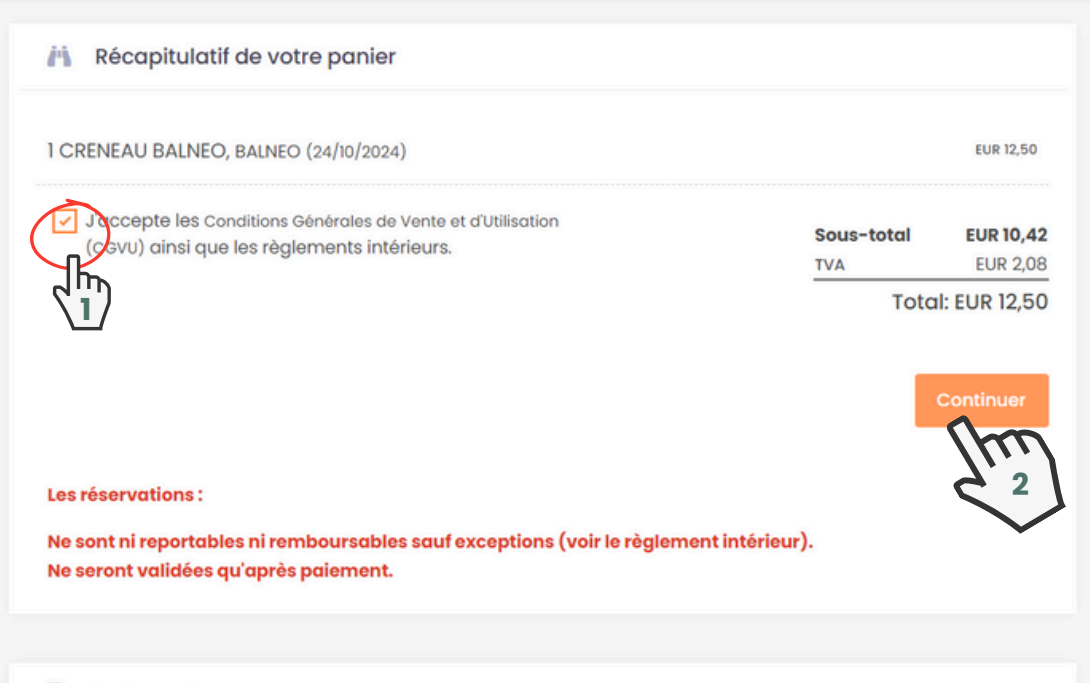

Paiement

Une fois votre panier validé, **vous serez redirigé vers une page de paiement sécurisé.** Cliquez sur **"VALIDER"**, et suivez les instructions de validation de votre banque.

|                                          | () INFORMATIONS DE PAIEMENT                                                                                                    |  |
|------------------------------------------|----------------------------------------------------------------------------------------------------|--|
|                                          | Référence de la transaction : 11001-102002<br>Montant de la commande : 10.00 EUR<br>Identifilant société : ATLANTIS UGINE                                                                                                    |  |
|                                          | DONNEES DE PAIEMENT                                                                                                    |  |
|                                          | Veuillez renseigner vos données de paiement                                                                                                    |  |
|                                          | Numéro de carte                                                                                                    |  |
|                                          | Secured by Verifone                                                                                                    |  |
|                                          | NRIGE 6.3.1<br>Commerce i Prace<br>Si votre bançar aubien au programme de elcursation des paements "Hertified by Vitar" ou "HecureCode Mastercard" après avoir cliqué sur - VALICER «, vous verrez aurs un nouvel écran<br>s'articules, instant à vous aubientifier avec un code différent de votre « code comfidencial carte «. |  |
| s transférées depuis includes.ccdc02.com |                                                                                                    |  |

- 16 **Une fois le paiement effectué**, vous recevrez un mail contenant deux documents:
  - Votre facture d'achat
  - Le **QR code de votre entrée ou réservation** (QR code + détails de séance avec votre nom, la date, l'heure...)
  - 1 QR code = 1 entrée ou réservation
  - Si vous achetez 5 entrées, vous avez 5 QR codes

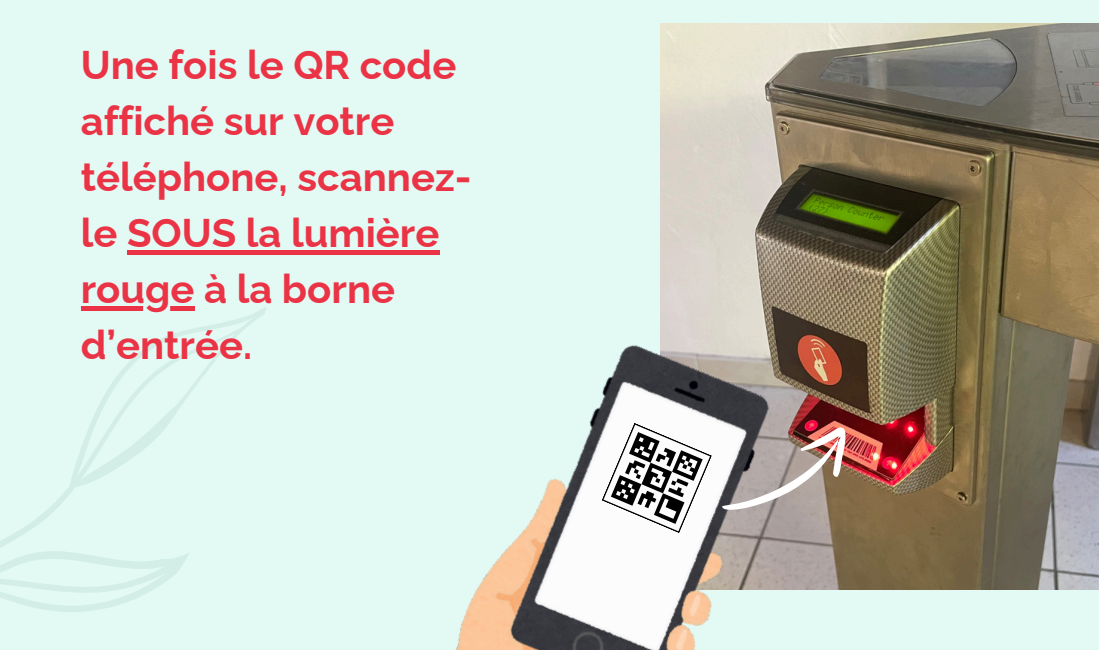

## POUR TOUTE QUESTION ET BESOIN D'AIDE LIÉ AU NUMÉRIQUE

Rapprochez-vous de votre conseiller numérique Arlysère

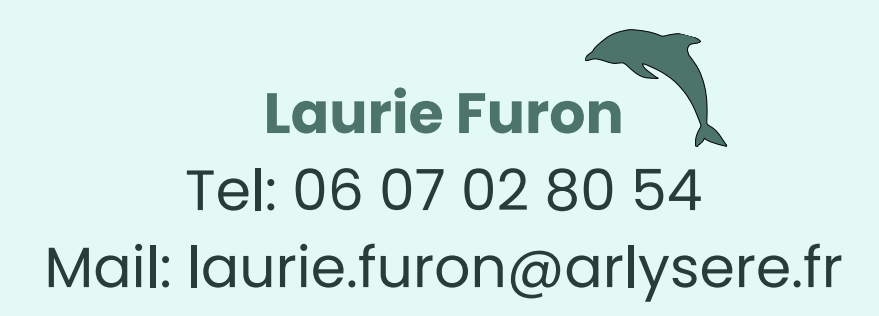

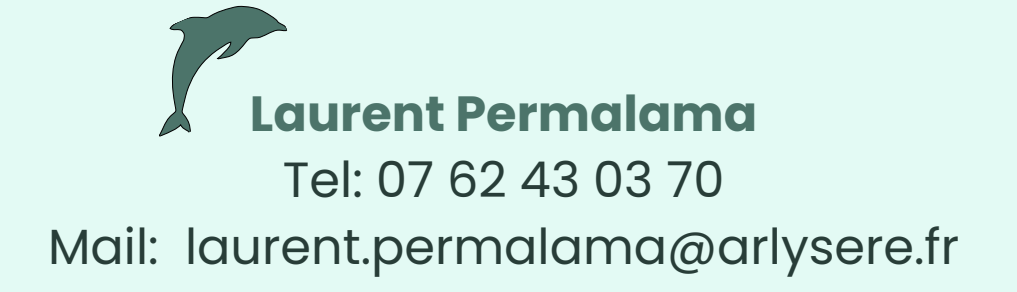

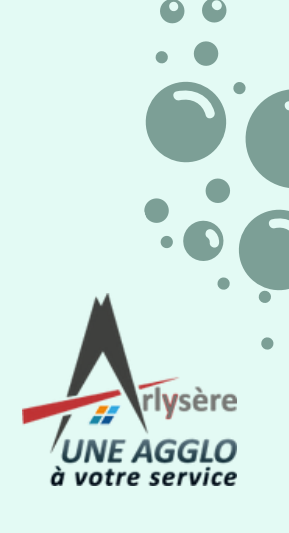

www.arlysere.fr